# MANUAL EPUB

#### Instruções para emissão dos vouchers dos livros acessíveis em formato EPUB3 PDDE Interativo/SIMEC

**2024** 

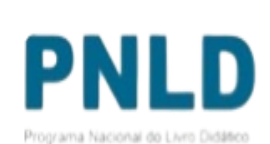

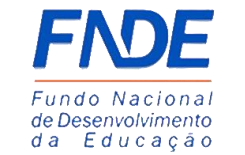

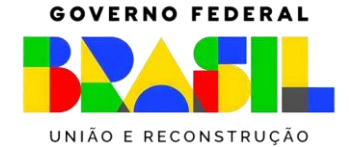

## EPUB

0 que é?

- A Coordenação-Geral dos Programas do Livro (CGPLI) disponibiliza uma ferramenta chamada EPUB para que as escolas possam solicitar livros acessíveis em formato EPUB.
- Para proporcionar condições de aprendizagem adequadas, as obras do PNLD são ofertadas também no formato acessível EPUB. Os livros acessíveis destinam-se a estudantes deficientes e oferecem novos recursos: têm interface mais intuitiva e são compatíveis com diversos dispositivos de leitura, como computadores, tablets e smartphones.
- As escolas com alunos com deficiência típica de cegueira, baixa visão, surdocegueira ou dislexia que desejam receber livros em formato EPUB deverão solicitar as obras através sistema PDDE Interativo/SIMEC.

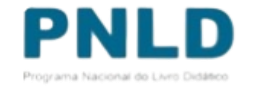

### Acessando o Sistema PDDE Interativo/SIMEC - usuários(as) já cadastrados(as)

• O EPUB está disponível no PDDE Interativo/SIMEC.

 Para acessar o PDDE Interativo/SIMEC, o(a) usuário(a) deve entrar no Sistema por meio do link <u>http://sispddeinterativo.mec.gov.br/;</u>

**Observação:** utilize o navegador *Mozilla Firefox* ou *Google Chrome* para uma melhor navegação.

 Se o(a) usuário(a) já for cadastrado(a) no GOV.BR, basta clicar no campo Entrar com GOV.BR; se não for cadastrado(a), clique em "Não tem acesso ainda PDDE INTERATIVO? Solicitar Acesso".

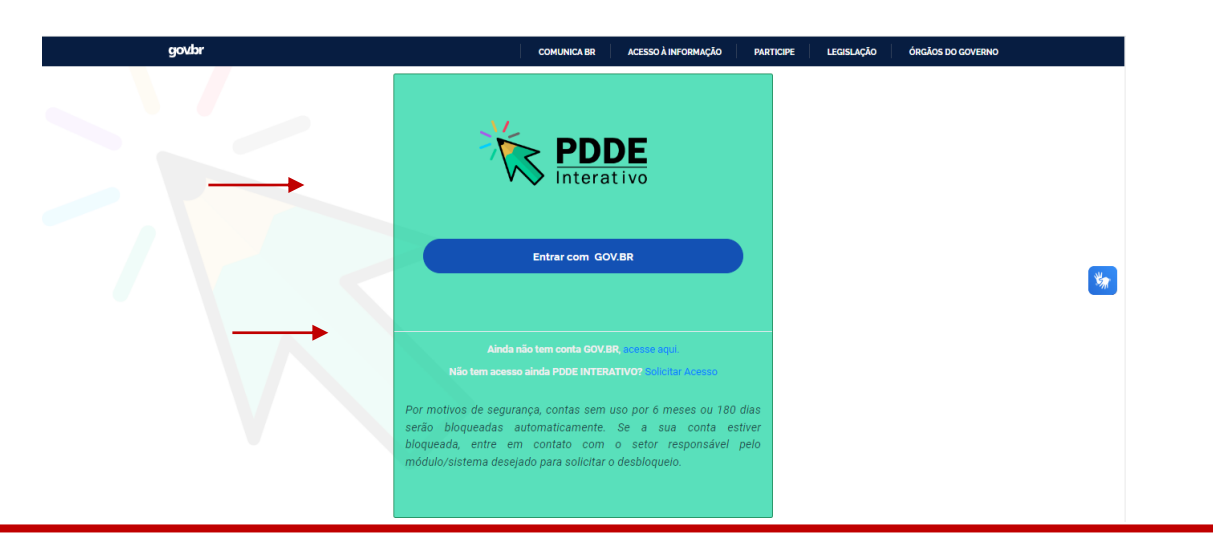

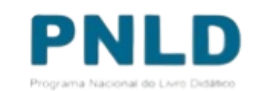

• Ao acessar o Sistema, clique na aba "Livro": Livro

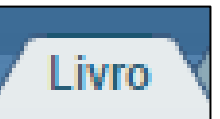

• Na sequência, o Sistema apresentará a seguinte tela, e o(a) usuário(a) deverá clicar no ícone 🗾 localizado na coluna "Ação":

|              | PI                          |
|--------------|-----------------------------|
| UF Município | Programa Na                 |
| RN Brejinho  | GOVERNO                     |
|              | UF Município<br>RN Brejinho |

• Ao clicar no ícone 🧖, clique em "Acessar NOVAS FUNCIONALIDADES":

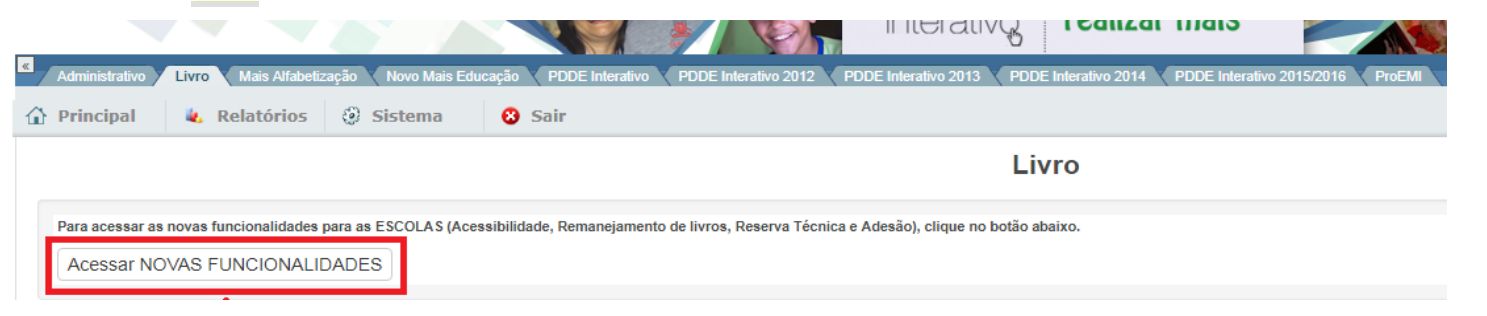

• Já no SIMEC, clique na ferramenta **"EPUB".** 

| Para garantir melhores condições de aprendizagem, as obras do l                                                                                                    | D são ofertadas no formato acessível EPUB 3. Para que os materiais sejam disponi                                                                                                    | ollizados, é necessário realizar o cadastro dos estudantes n       | teste módulo. |
|----------------------------------------------------------------------------------------------------|----------------------------------------------------------------------------------------------------|--------------------------------------------------------------------|---------------|
| Essa tecnologia se destina a estudantes com deficiência e oferece                                                                                                    | vos recursos, possui uma interface mais intuitiva e é compatível com diversos disp                                                                                                    | sitivos de leitura como computadores, tablets e smartpho           | nes.          |
| A escola precisa informar o nome do estudante, o CPF, a serie e o                                                                                                    | o de deficiencia, Efetuado o cadastro, o sistema emite uma chave de acesso para ci                                                                                                    | .ca obra disponivei.                                               |               |
| As our as usuriouroas aos escudantes são as mesmas adotadas pe                                                                                                    | oscula.<br>o arquivo de cada uma dar obras destinadas ao estudante com deficiência.                                                                                                    |                                                                    |               |
| Realizar o cadastro no PDDE Interativo é fundamental para que o                                                                                                    | udante com deficiência de sua escola receba os materiais do PNI D no formato ade                                                                                                    | quado                                                              |               |
| On linear and formation and for a second and the second and the se |                                                                                                    | 1                                                                  |               |
| Control of the control of the contro | ento de inclusão social:                                                                                                    |                                                                    |               |
| Os initios em formato acessive representam um importante instr                                                                                                    | nto de inclusao social:                                                                                                    |                                                                    |               |
| os innos em tormato acessive representam um importante instr                                                                                                    | into de incluzao social:                                                                                                    |                                                                    |               |
| Collevios em los maio acessive representam um importante instr                                                                                                    | Into de incluzao social:                                                                                                    |                                                                    |               |
| Co invo a em ormato acesaren representam um importante instr                                                                                                    | nto de incluzeo social:<br>Selecione                                                                                                    |                                                                    |               |
| Co in co en romano acessive representam um importante inso<br>Selecione o programa: *                                                                                                    | Selecione                                                                                                    |                                                                    |               |
| co anos em contrato acosarea representam um importante inter<br>Selecione o programa: *                                                                                                    | mo de incurso zocial<br>Selecione<br>                                                                                                    | o e Obras Didácicas Específicas) (PNLD)                            |               |
| Go en de en roman a desarren espresentam um importante inter                                                                                                    | Selecione<br>PNLD 2021 - Ensino Médio (Objeto 2 - Obras Didáticas por Áreas do Conhecimen<br>PNLD 2020 - Obras Didáticas - Aros Finais do Ensino Fundamental (PNLD)                                                                                                    | o e Obras Didáticas Específicas) (PNLD)                            |               |
| co anos em contrato acosava representam um importante inter                                                                                                    | reto de inclutad Iocali<br>Selecione<br>PNLD 2021 - Ensino Médio (Objeto 2 - Otras Didáticas por Áreas do Conhecimen<br>PNLD 2020 - Otras Iblicáticas Anos Finais do Ensino Fundamental (PNLD) LTERA<br>PNLD 2020 - Otras Liberárias - Anos Finais do Ensino Fundamental (PNLD) LTERA                                                                                                    | p e Obras Didáticas Específicas) (PNLD)<br>10)                     |               |
| co mos em como acosave representam um importante inter                                                                                                    | mo de incutad Jocal<br>Selecione<br>PNLD 2021 - Ensino Médio (Objeto 2 - Obras Didáticas por Áreas do Conhecimen<br>PNLD 2020 - Obras Didáticas - Anos Finais do Ensino Fundamental (PNLD)<br>PNLD 2020 - Obras Litarárias - Anos Finais do Ensino Fundamental (PNLD)<br>DILD 2019 - NLTLAZÃO BIVCC - Educação Infantial A contician do Emision                                                                                                    | D e Obras Didáticas Específicas) (PNLD)<br>10)<br>damental (PNLD)  |               |
| co mos em como acosave representan um importante inter                                                                                                    | mo de inclusio Iocuai<br>Selecione<br>PNLD 2021 - Ensino Médio (Objeto 2 - Obras Didéticas por Áreas do Conhecimen<br>PNLD 2020 - Obras Didéticas - Anos Finais do Ensino Fundamental (PNLD)<br>PNLD 2020 - Obras Didéticas - Anos Finais do Ensino Fundamental (PNLD)<br>PNLD 2020 - Anti-Lardinés - Anos Finais do Ensino Fundamental (PNLD)<br>PNLD 2021 - Anti-NucLZAÇÃo BURCC - Educação Infantil e Anos Iniciais do Ensino Fun<br>PNLD 2021 - Anti-MacIAZAÇÃo BURCC - Educação Infantil e Anos Iniciais do Ensino Fun | p e Obras Didáticas Específicas) (PNLD)<br>100)<br>damental (PNLD) |               |
| co mos em como acosaren espresentam um importante inter                                                                                                    | mo de incutad tocal<br>Salecione<br>PNLD 2021 - Ensino Médio (Objeto 2 - Obras Didáticas por Áreas do Conhecimen<br>PNLD 2020 - Obras Didáticas - Anos Finais do Ensino Fundamental (PNLD)<br>PNLD 2030 - Attuação Birtúc - Educação Infancii e Anos Iniciais do Ensino Fun<br>PNLD 2031 - Ensino Médio (PNLD)                                                                                                    | D e Obras Didáticas Específicas) (PNLD)<br>100)<br>damental (PNLD) |               |

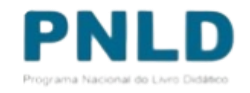

- Ao clicar na ferramenta EPUB o sistema apresentará a tela abaixo, referente ao módulo EPUB. A escola deverá selecionar o PNLD para qual deseja solicitar livros em formato acessível EPUB.
- 1. PNLD 2018 Obras Didáticas do Ensino Médio
- 2. PNLD 2020 Obras Didáticas dos Anos finais do Ensino fundamental
- 3. PNLD 2020 Obras Literárias dos Anos finais do Ensino fundamental
- 4. PNLD 2019 Atualização BNCC (Obras Didáticas)
- 5. PNLD 2021 Objeto 2 -Ensino Médio

| Para garantir melhores condições de aprendizagem las obra   |                                                                                                    |  |
|-------------------------------------------------------------|----------------------------------------------------------------------------------------------------|--|
|                                                             | is do PNLD são ofertadas no formato acessível EPUB 3. Para que os materiais sejam disponibilizados, é necessário realizar o cadastro dos estudantes neste módulo.                                                                                                    |  |
| Essa tecnologia se destina a estudantes com deficiencia e o | rerece novos recursos, possu uma intertace mais intuitiva e e compativel com diversos dispositivos de leitura como computadores, tablets e smartphones.<br>Lo o sino de deficiência - Refuesto e actartos o sitemas a orize uma chave da acceso para cada obra disconsivel                                                                                                    |  |
| As obras distribuídas aos estudantes são as mesmas adota-   | ne e o ligo de dendencia. L'ecuado o cadascio, o sistema en inte dina chare de acesso para cada dona disponível.<br>Las pela escola.                                                                                                    |  |
| Por meio do link informado na chave de acesso, poderá ser   | baixado o arquivo de cada uma das obras destinadas ao estudante com deficiência.                                                                                                    |  |
| Realizar o cadastro no PDDE Interativo é fundamental para   | que o estudante com deficiência de sua escola receba os materiais do PNLD no formato adequado.                                                                                                    |  |
| Os livros em formato acessível representam um importante    | instrumento de inclusão social!                                                                                                    |  |
|                                                             |                                                                                                    |  |
|                                                             |                                                                                                    |  |
|                                                             |                                                                                                    |  |
| Selecione o progran                                         | aa:* Selecione                                                                                                    |  |
| Selecione o program                                         | a:* Selecione                                                                                                    |  |
| Selecione o program                                         | a:* Selecione                                                                                                    |  |
| Selecione o progran                                         | as:* Selecione PNLD 2021 - Ensino Médio (Objeto 2 - Obras Didáticas por Áreas do Conhecimento e Obras Didáticas Específicas) (PNLD) DNLD 2020 - Obras Didáticas - Agos Finais do Espino Eurodemental ((DNLD))                                                                                                    |  |
| Selecione o progran                                         | Alex * Selecione PNLD 2021 - Ensino Médio (Objeto 2 - Obras Didáticas por Áreas do Conhecimento e Obras Didáticas Específicas) (PNLD) PNLD 2020 - Obras Didáticas - Anos Finais do Ensino Fundamental (PNLD) PNLD 2020 - Obras Literárias - Anos Finais do Ensino Fundamental (PNLD) PNLD 2020 - Obras Literárias - Anos Finais do Ensino Fundamental (PNLD) PNLD 2020 - Obras Literárias - Anos Finais do Ensino Fundamental (PNLD)                                                                                                    |  |
| Selecione o progran                                         | Alexia:* Selecione  PNLD 2021 - Ensino Médio (Objeto 2 - Obras Didáticas por Áreas do Conhecimento e Obras Didáticas Específicas) (PNLD) PNLD 2020 - Obras Didáticas - Anos Finais do Ensino Fundamental (PNLD) PNLD 2020 - Obras Literárias - Anos Finais do Ensino Fundamental (PNLD LITERÁRIO) PNLD 2019 - ATILALIZAÇÃO BRICC - Educação Infantil e Anos Finio Eurodamental (PNLD LITERÁRIO) PNLD 2019 - ATILALIZAÇÃO BRICC - Educação Infantil e Anos Finio Eurodamental (PNLD LITERÁRIO) PNLD 2019 - ATILALIZA |  |
| Selecione o progran                                         | Aia: * Selecione PNLD 2021 - Ensino Médio (Objeto 2 - Obras Didáticas por Áreas do Conhecimento e Obras Didáticas Específicas) (PNLD) PNLD 2020 - Obras Didáticas - Anos Finais do Ensino Fundamental (PNLD) PNLD 2020 - Obras Literárias - Anos Finais do Ensino Fundamental (PNLD LITERÁRIO) PNLD 2019 - ATUALIZAÇÃO BNCC - Educação Infantil e Anos Iniciais do Ensino Fundamental (PNLD) DNID 2018 - Ensino Médio (DNI D)                                                                                                    |  |

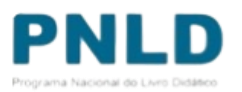

 Após selecionar o Programa e indicar o ano de atendimento (2024), clique no botão GERAR VOUCHER para indicar o(s) estudante(s) que terá(ão) acesso ao livro. O botão HISTÓRICO apresenta os vouchers gerados.

| ibilidade Relatorio de Gestão                                                                                                    |                                                                                                    |                                                                                                    |                                                                                                    |                                                                                                    |                                                                                                    |                                                                                                    |                                                                                                    |  |
|----------------------------------------------------------------------------------------------------|----------------------------------------------------------------------------------------------------|----------------------------------------------------------------------------------------------------|----------------------------------------------------------------------------------------------------|----------------------------------------------------------------------------------------------------|----------------------------------------------------------------------------------------------------|----------------------------------------------------------------------------------------------------|----------------------------------------------------------------------------------------------------|--|
| a garantir melhores condições de aprendizagem, as obras<br>a tecnologia se destina a estudantes com deficiência e ofer<br>scola precisa informar o nome do estudante, o CPF, a série<br>obras distribuídas aos estudantes são as mesmas adotada:<br>meio do link informado na chave de acesso, poderá ser ba<br>lizar o cadastro no PDDE Interativo é fundamental para qu<br>livros em formato acessível representam um importante in | do PNLD são ofertadas no forma<br>rece novos recursos, possui uma<br>e o tipo de deficiência. Efetuado<br>s pela escola.<br>aixado o arquivo de cada uma da<br>e o estudante com deficiência de<br>strumento de inclusão social! | o acessível EPUB 3. Para que<br>nterface mais intuitiva e é cor<br>o cadastro, o sistema emite u<br>obras destinadas ao estudar<br>sua escola receba os materia | os materiais sejam disponibilizad<br>npatível com diversos dispositivo<br>ma chave de acesso para cada ot<br>te com deficiência.<br>is do PNLD no formato adequado | os, é necessário realizar o cadastro dos estudantes nest<br>s de leitura como computadores, tablets e smartphones<br>ra disponível.                                                                                                    | módulo.                                                                                                    |                                                                                                    |                                                                                                    |  |
| Selecione o programa:                                                                                                    | :* PNLD 2021 - Ensino Mé                                                                                                    | lio (Objeto 2 - Obras Didática:                                                                                                    | por Áreas do Conhecimento e O                                                                                                    | bras Didáticas Específicas) (PNLD)                                                                                                    |                                                                                                    | × •                                                                                                    |                                                                                                    |  |
| Selecione o ano de atendimento:                                                                                                    | :* Selecione                                                                                                    |                                                                                                    |                                                                                                    |                                                                                                    |                                                                                                    | Q                                                                                                    |                                                                                                    |  |
|                                                                                                    | 2022 2023                                                                                                    |                                                                                                    |                                                                                                    |                                                                                                    |                                                                                                    |                                                                                                    |                                                                                                    |  |
| ar Regras   🌡 Usuários On-Line   🌡 Fale Conosco   Revi                                                                                                    | 2022<br>2023<br>São: 336307-simec- 177574                                                                                                    |                                                                                                    |                                                                                                    |                                                                                                    | Data: 11/08/2023 - 14:46:13   Último ac                                                                                                    | cesso: 11/08/202                                                                                                    |                                                                                                    |  |
| ar Regras   🌡 Usuários On-Line   🛔 Fale Conosco   Revi                                                                                                    | 2022<br>2023<br>são: 336307-simec- 177574                                                                                                    |                                                                                                    | Dade                                                                                                    | s Escolha Remanejamento de livros Reserv                                                                                                    | Data: 11/08/2023 - 14:46:13   Último ac<br>Técnica Doação EPUB Represe                                                                                                    | cesso: 11/08/202<br>mtantes Distribuição Matrico                                                                                                    | ıla Acessibilidade                                                                                                    |  |
| ar Regras   🌡 Usuários On-Line   🌡 Fale Conosco   Revi                                                                                                    | 2022<br>2023<br>são: 336307-simec- 177574                                                                                                    |                                                                                                    | Dade<br>Par<br>Ess<br>A e<br>Ss<br>Por<br>Rec<br>Ss                                                                                                    | s Escolha Remanejamento de livros Reserv<br>a garantir melhores condições de aprendizagem, as obras do PNLD<br>a tecnologia se destina a estudantes com deficiência e oferece novo<br>cola precisa informar o nome do estudante, os CPA services e topo<br>boras distribuídas aos estudantes são as mesmas adotadas pela es<br>meio do link informado na chave de acesso. poderá ser baixado o o<br>tinizo a codastro no PDDE interativo de fundamental para que o estu<br>livros em formato acessível representam um importante instrumen                   | Data: 11/08/2023 - 14:46:13   Último ac<br>Técnica Doação EPUB Represe<br>ão ofertadas no formato acessível EPUB 3. Para que o<br>recursos, possui uma interface mais intuitiva e é com<br>ediciêncica. Efetuado o cadastro, o sistema emite um<br>la.<br>quivo de cada uma das obras destinadas ao estudant<br>ne com deficiencia de sua escola receba os materiais<br>de inclusão sociali                                                                   | eesso: 11/08/202<br>entantes Distribuição Matrica<br>as materiais sejam disponsibilizados, é necess<br>npativel com diversos dispositivos de leitura o<br>na chave de acesso para cada obra disponive<br>te com deficiência.<br>si do PNLD no formato adequado. | ala Acessibilidade<br>ário realizar o cadastro dos estudantes neste módulo.<br>omo computadores, tablets e smartphones.<br>A |  |
| ar Regras   🌡 Usuários On-Line   🛔 Fale Conosco   Revi                                                                                                    | 2022<br>2023<br>são: 336307-simec- 177574                                                                                                    |                                                                                                    | Dadd<br>Par<br>Ess<br>A e<br>A<br>s<br>O<br>S                                                                                                    | s Escolha Remanejamento de livros Reserv<br>a garantir melhores condições de aprendizagem, as obras do PNLD<br>a tecnología se destina a estudantes com deficiência e ofereo novo<br>scola precisa informado na chave de aesso, poderá ser baixado o<br>bras distribuídas aos estudantes são as mesmas adotadas pela est<br>meio do Inik informado na chave de aesso, poderá ser baixado o<br>tibar o cadastro no PDDE Interativo fundamental para que o estu<br>livros em formato acessível representam um importante instrumen<br>Selecione o programas: * | Data: 11/08/2023 - 14:46:13   Último ac         Técnica       Dosção       EPUB       Represe         Bo ofertadas no formato acessível EPUB 3. Para que o       recursos, possui uma interface mais intultiva e é com deficiência. Efetuado o cadastro, o sistema emite un la.         quivo de cada uma das obras destinadas ao estudant nice com deficiência de sua escola receba os materiais de inclusão social!         PNLD 2018 - Ensino Médio (PNLD) | ete con deficiência.<br>s do PNLD no formato adequado.                                                                                                    | ila Acessibilidade<br>ario realitar o cadastro dos estudantes neste módulo.<br>omo computadores, tablets e smartphones.<br>L |  |

• Em seguida, informe os dados do estudante, conforme abaixo. Clique em SALVAR E GERAR:

» INSERIR USUÁRIO DO MATERIAL

| CPF: *                  | *         |   |
|-------------------------|-----------|---|
| Nome completo: *        |           |   |
| Tipo de usuário: *      | Selecione |   |
| Série/Ano:*             | Selecione | , |
| E-mail: *               |           |   |
| Tipo de deficiência: *  | Selecione | , |
| Solicitar Material      |           |   |
| Gerar Voucher: *        | Selecione |   |
| ⊞ Salvar e gerar Fechar |           |   |

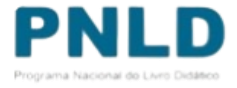

A escola poderá solicitar a geração de voucher por obra ou para todas as obras, conforme indicado abaixo. Serão disponibilizadas as mesmas obras registradas na escolha.
 Caso a escola não possua alunado no censo escolar ou não tenha registrado escolha, não poderá solicitar livros em formato EPUB.

| Solicitar Material |        |                |   |
|--------------------|--------|----------------|---|
| Gerar Vouc         | her: * | Selectone      |   |
|                    |        |                | ۹ |
|                    |        | Por obra       |   |
| ⊞ Salvar e gerar   | Fechar | Todas as obras |   |

• Ao clicar em SALVAR E GERAR, o sistema apresentará o pop-up abaixo:

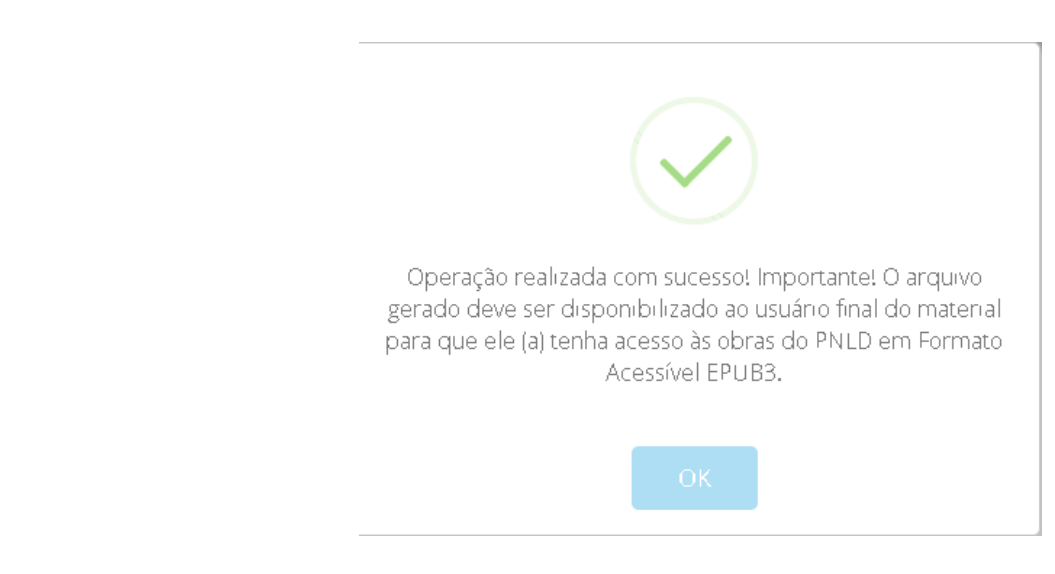

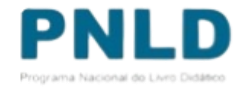

 Se for apresentado o pop-up com a informação "Nenhum livro foi processado para a escola XXXXX no edital escolhido", significa que não houve registro de escolha ou a escola não possui alunado para o programa selecionado.

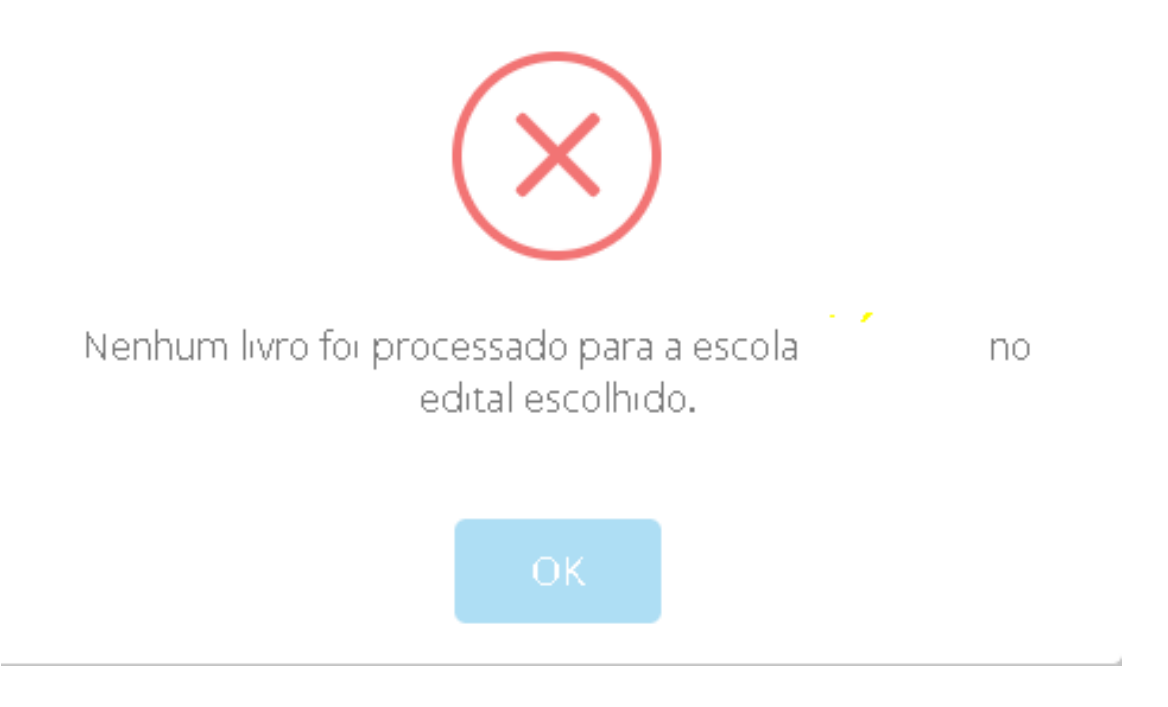

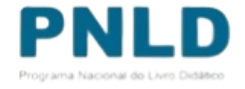

• Em seguida será apresentado o voucher gerado, conforme indicado abaixo:

|       | Tipo de Usuário | CPF          | Nome completo | f-mail | Programa                  | Sária-Vano              | Tipo de Deficiência        |
|-------|-----------------|--------------|---------------|--------|---------------------------|-------------------------|----------------------------|
| • 🖊 🚺 | Aluno           | 156495431-91 |               |        | PNLD 2013 - Ensino Mildio | Ensino Midio - 1º Série | Autorea                    |
|       |                 |              |               |        |                           |                         | Torical disconsistences in |

- Permite visualizar o(s)voucher(s) gerado(s)
- Permite editar as informações do estudante/professor ou alterar o tipo de voucher gerado
- 茴
- Permite excluir o voucher gerado

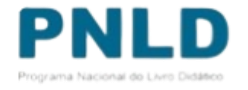

 Ao clicar no ícone , o sistema apresenta a tela abaixo com as informações do estudante/professor e a relação do(s) voucher(s) gerado(s).

» VISUALIZAR DADOS CADASTRAIS

| Programa: PNLD 2018 - Ensino Médio |  |
|------------------------------------|--|
| Ano de atendimento: 2020           |  |
| Tipo de usuário: Aluno             |  |
| CPF do usuário do material:        |  |
| Nome completo:                     |  |
| Série/Ano: 1ª Série                |  |
| Tipo de deficiência: Autismo       |  |

Voucher

📥 Gerar para todas as obras

|  | 1.0 |
|--|-----|

|   | Editora               | Obra                                                          | Série/Ano               | Componente        | Chave de acesso |      |
|---|-----------------------|---------------------------------------------------------------|-------------------------|-------------------|-----------------|------|
| ± | SARAIVA EDUCACAO S.A. | 0081P18013 - PORTUGUÊS CONTEMPORÂNEO: DIÁLOGO, REFLEXÃO E USO | Ensino Médio - 1ª Série | Lingua Portuguesa | 532004716453411 | ATEL |
|   |                       |                                                               |                         |                   |                 |      |
|   |                       |                                                               |                         |                   |                 | •    |

Permite visualizar os vouchers gerados.

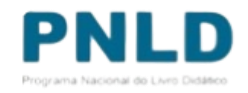

 Para acessar o livro, o estudante/professor deve ter em posse a chave de acesso gerada pelo sistema em formato PDF. O arquivo é um PDF (modelo abaixo) contém os dados do estudante e da obra.

| SIMEC- Bokirna Integrado<br>Menastrio da Educação / Bi<br>FNDE - Fundo Nacional de                                                                                                    | de Monitonemento do Ministério da Educaçã<br>- Secretaria Executiva<br>Deservolvimonto da Educação                                                                     | 10 br                                                                                                    | gnessa por<br>ora da Impressilo: 08/03/2018 01:39:46                                                                                  |
|----------------------------------------------------------------------------------------------------|----------------------------------------------------------------------------------------------------|----------------------------------------------------------------------------------------------------|----------------------------------------------------------------------------------------------------|
|                                                                                                    | Chave de acesso :                                                                                                    | SUA CHAVE                                                                                                    |                                                                                                    |
| PNLD - LIVRO DIDÁTICO EPI                                                                                                    | JB3                                                                                                    |                                                                                                    |                                                                                                    |
|                                                                                                    |                                                                                                    |                                                                                                    | Este documento é válido até o dia                                                                                                    |
| rere garant mecoso concepto de apresentador<br>recursos de acessobilidade da tecnología<br>dispositivos de leifuna (computadores, tal<br>Este Código de acesso é destinado a                                                                                                    | onousgen, o rece novos osa depondutam<br>Dany e oferece novos recumos. Ele po<br>blets, emartphones, sistemas de subscr                                                | do livros didáticos no formal<br>ossui uma interface mais intr<br>ição, etc). As obras distribui                             | to acessivel EPUES. Esse formato incorpora os<br>utiva e compatibilidade com diversos<br>das são as mesmas adotadas na sua escola.    |
| Para garana mecores conceptos de aprecursos de acensobilidade da tecnología<br>dispositivos de leifuna (computadores, tal<br>Este Código de acesso é destinado a<br>Para ter acesso a este material; entre en                                                                                                    | n contato com a Editora ; por meio dos -                                                                                                    | do livro didăticos no forma<br>seci uma interface muis int<br>ição, etc). As obras distribui<br>dados fomecidos abaixo:      | to acessivel EPUES - Esse formato incorpora os<br>initiva e compatibilidade com divensos<br>das são as mesmas adotadas na sua escola. |
| Para gorarra menores composes de ap<br>moustros de acessibilidade da tecnologra<br>dispositivos de feifura (computadores, tal<br>Este Código de acesso é destinado a<br>Para ter acesso a este material, entre en<br>Conal do Colmunicação<br>Mome da Editore                                                                                   | n contato com a Editora : por meio dos o                                                                                                    | do livro didáticos no formal<br>zasci uma interface mais intr<br>ição, etc). As obras distribui<br>dados fomecidos abalxo:   | to acessivel EPUES. Esse formato incorpora os<br>utiva e computibilidade com diversos<br>das são as mesmas adotadas na sua escola.    |
| Para gorarra menores composes de ap<br>recursos de acessibilidade da tecnaloga<br>dispositivos de feifura (computadores, tal<br>Este Código de acesso é destinado a<br>Para ter acesso a este material, entre en<br>Comal do Comunicação<br>Nome da Editora:<br>Link de acesso F                                                                | NuD livroacessivel.com br                                                                                                    | do livro didáticos no formal<br>sasci uma interface mais intr<br>ição, etc). As obras distribui<br>dados fomecidos abaixo:   | to acessivel EPUES. Esse formato incorpora os<br>itiva e compitibilidade com diversos<br>das são as mesmas adotadas na sua escola.    |
| Para gurana menores composes de ap<br>recursos de acessibilidade da tecnologra<br>dispositivos de feifura (computadores, tal<br>Este Código de acesso é destinado a<br>Para ter acesso a este material, entre en<br>Complido Comunicação<br>Nome da Editora:<br>Link de acesso: F<br>E-mail:                                                    | NuD livroacessivel.com br                                                                                                    | do livro didáticos no forma<br>sasci uma interface mais intr<br>ição, etc). As obras distribui<br>dados fomecidos abeixo:    | to acessivel EPUES. Esse formato incorpora os<br>niiva e computibilidade com diversos<br>das são as mesmas adotadas na sua escola.    |
| Para gurana menores composes de ap<br>moustros de acessibilidade da tecnologra<br>dispositivos de feifura (computadores, tal<br>Este Código de acesso é destinado a<br>Para ter acesso a este material, entre en<br>Canal de Comunicação<br>Nome da Editora:<br>Link de acesso: F<br>E-mail:<br>Sóbre:o fiviro                                  | NuD livroacessivel.com br                                                                                                    | do livro didéticos no forma<br>sasci uma interface mais intr<br>rição, etc). As obras distribui<br>dastos fornecidos abaixo: | to acessivel EPUES. Esse formato incorpora os<br>niiva e compatibilidade com diversos<br>das são as mesmas adotadas na sua escota.    |
| rea garane menores composes de aprecursos de excessibilidade da tecnología<br>dispositivos de feitura (computadores, tal<br>Este Código de acesso è destinado a<br>Para ter acesso a este material, entre en<br>Comal do Colmunicação<br>Nome da Editora:<br>Link de acesso: P<br>E-mail:<br>Sóbre o Iviro<br>Cod. Livro:                       | NuDilivroacessivel.com.br                                                                                                    | do livro didáticos no forma<br>soci uma interface mais intr<br>rição, etc). As obras distribui<br>datos fomecidos abaixo:    | to acessivel EPUES. Esse formato incorpora os<br>niiva e compatibilidade com diversos<br>das são as mosmas adotadas na sua escola.    |
| reas garante metores composes de apresarso de acessibilidade da tecnología<br>dispositivos de feitura (computadores, tal<br>Este Código de acesso è destinado a<br>Para ter acesso a este material, entre en<br>Ganal de Cómunicação<br>Nome da Editora:<br>Link de acesso: P<br>E-mail:<br>Sóbre:o Intro<br>Cod. Livro:<br>Titulo:             | Noong e derece novos esa depondecem<br>bleta, amartphones, sistemas de subscr<br>n contato com a Editora : por meio dos e<br>NLD livroacessivel.com br                 | do livro didáticos no forma<br>assciuma interface mais intr<br>ição, etc). As obras distribui<br>dados fomecidos abaixo:     | to acessivel EPUE3. Esse formato incorpora os<br>niiva e compatibilidade com diversos<br>das são as mosmas adotadas na sua escola.    |
| rea garana menores composes de ap<br>recursos de acessibilidade da tecnologia<br>dispositivos de leitura (computadores, tal<br>Este Código de acesso è destinado a<br>Para ter acesso a este material, entre en<br>Ganal de Comunicação<br>Nome da Editora:<br>Link de acesso: P<br>E-mail:<br>Sóbre:o Evro<br>Cod. Livro:<br>Titulo:<br>Série: | Noongenit of encode ossis disponitiones<br>Dany e derece movis recursos. Els po<br>blets, smartphones, sistemas de subscr<br>n contato com a Editoria : por meio dos e | do livro didáticos no forma<br>assol uma interface mais intr<br>ição, etc). As obras distribui<br>dados fomecidos abaixo:    | to acessivel EPUE3. Esse tormato incorpora os<br>niiva e compatibilidade com diversos<br>das são as mosmas adotadas na sua escola.    |

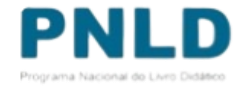

 Tendo o arquivo em posse, o estudante/professor deve acessar a plataforma do produtor e anexar o arquivo em PDF do voucher gerado. O endereço está disponível ao final do próprio voucher gerado.

| Dados do      | Usuano                                                                                                    |
|---------------|----------------------------------------------------------------------------------------------------|
|               | Nome Completo:                                                                                                    |
|               | Escola:                                                                                                    |
|               | Série/Ano:                                                                                                    |
| Dados da      | Obra                                                                                                    |
|               | Programa: PNLD 2020 - Obras Didáticas - Anos Finais do Ensino Fundamental                                                          |
|               | Cod: Livro: 0026P200120068                                                                                                    |
|               | Titulo: TECENDO LINGUAGENS.                                                                                                    |
|               | Nome da Editora: IBEP - INSTITUTO BRASILEIRO DE EDICOES PEDAGOGICAS LTDA                                                           |
|               | Componente / Ano: Língua Portuguesa / 6* Ano                                                                                       |
| Para ter aces | iso ao material, acesse o link do produtor em <b>http://pnid.twodigital.org.br.i</b> e insira este arquivo para visualizar a obra. |
| Qualquer du   | vida adicional, por favor, entrar em contato pelo e-mail livrodidatico@fnde gov.br.                                                |

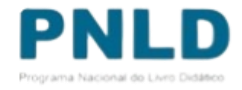

#### Acessando o "EPUB" ATENÇÂO!

- Atualmente os livros do PNLD 2018 Obras Didáticas do Ensino Médio, PNLD 2020 Obras Didáticas dos Anos finais do Ensino fundamental, PNLD 2020 Obras Literárias dos Anos finais do Ensino fundamental e PNLD 2019 Atualização BNCC (Obras Didáticas) em formato acessível EPUB3 são fornecidos por dois produtores: pela Fundação Dorina e pela Empresa Atelier. Assim, após a emissão do voucher as escolas devem seguir as orientações dos produtores para baixar os livros na plataforma.
- Já os livros do PNLD 2021 Ensino Médio Objeto 2 em formato acessível EPUB3 são fornecidos por três produtores: pela Fundação Dorina, pela Empresa Atelier e pela Dian&Silva. Assim, após a emissão do voucher as escolas devem seguir as orientações dos produtores para baixar os livros na plataforma.
- Recentemente houve uma mudança na extensão utilizada para baixar o material em EPUB. Agora é necessário utilizar a extensão Thorium para ter acesso aos materiais.

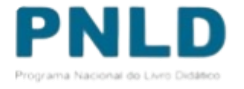

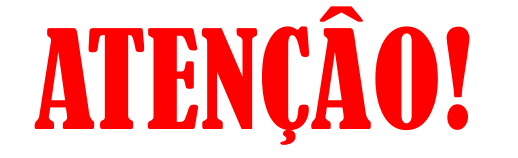

- Caso o voucher gerado seja da Fundação Dorina constará o seguinte endereço de acesso à plataforma: <a href="http://pnld.livrodigital.org.br">http://pnld.livrodigital.org.br</a> . Neste caso, as orientações para baixar os livros a partir dos vouchers gerados no PDDE Interativo estão no manual "TUTORIAL EPUB THORIUM\_FUNDAÇÃO DORINA LIVRO DIGITAL".
- Caso o voucher gerado seja da Empresa Atelier constará o seguinte endereço de acesso à plataforma: <a href="http://pnld.livroacessivel.com.br">http://pnld.livroacessivel.com.br</a>. Neste caso, as orientações para baixar os livros a partir dos vouchers gerados no PDDE estão no manual "TUTORIAL EPUB -THORIUM \_\_\_\_\_\_ATELIE LIVRO ACESSIVEL"
- Caso o voucher gerado seja da Empresa Dian&Silva constará o seguinte endereço de acesso à plataforma: <a href="https://pnld.acessivel.educar.tech/">https://pnld.acessivel.educar.tech/</a>. Neste caso, as orientações para baixar os livros a partir dos vouchers gerados no PDDE estão no manual "TUTORIAL EPUB THORIUM\_DIAN LIVROS ACESSIVEIS".
- Todos os manuais com as orientações para solicitar os livros em EPUB no PDDE Interativo/SIMEC podem ser consultados em: <u>https://www.gov.br/fnde/pt-br/acesso-a-</u> <u>informacao/acoes-e-programas/programas/programas-do-livro/pnld/epub</u>

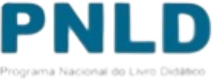

Se tiver dúvidas, entre em contato com a Equipe do Livro pelo e-mail <u>livrodidatico@fnde.gov.br</u>.

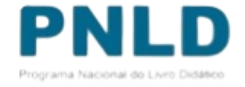